### HOW TO LOG YOUR VOLUNTEER HOURS ON TRACK-IT-FORWARD

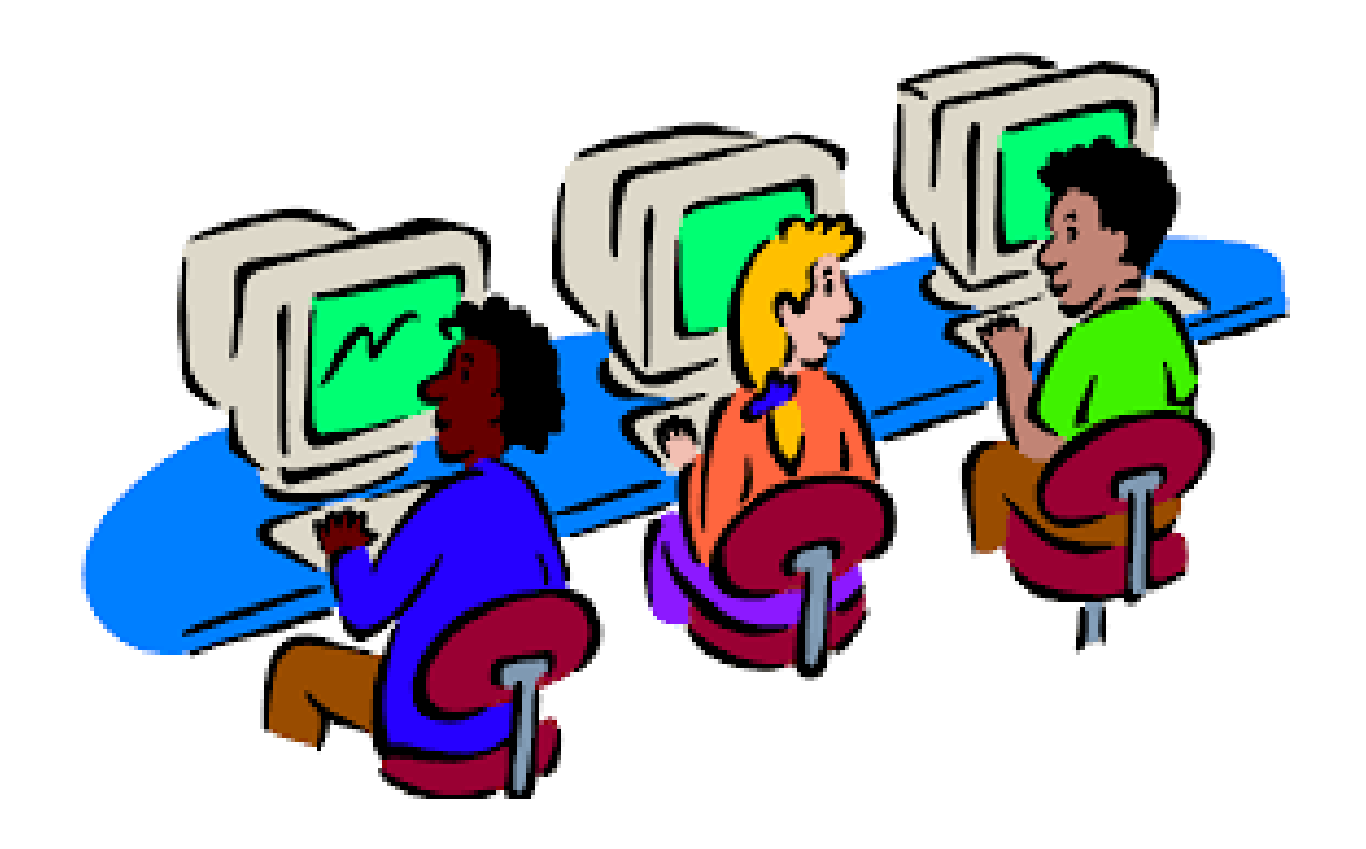

### First, go to:

https://www.trackitforward.com/site/sail-high-school-ptso

you should see this page:

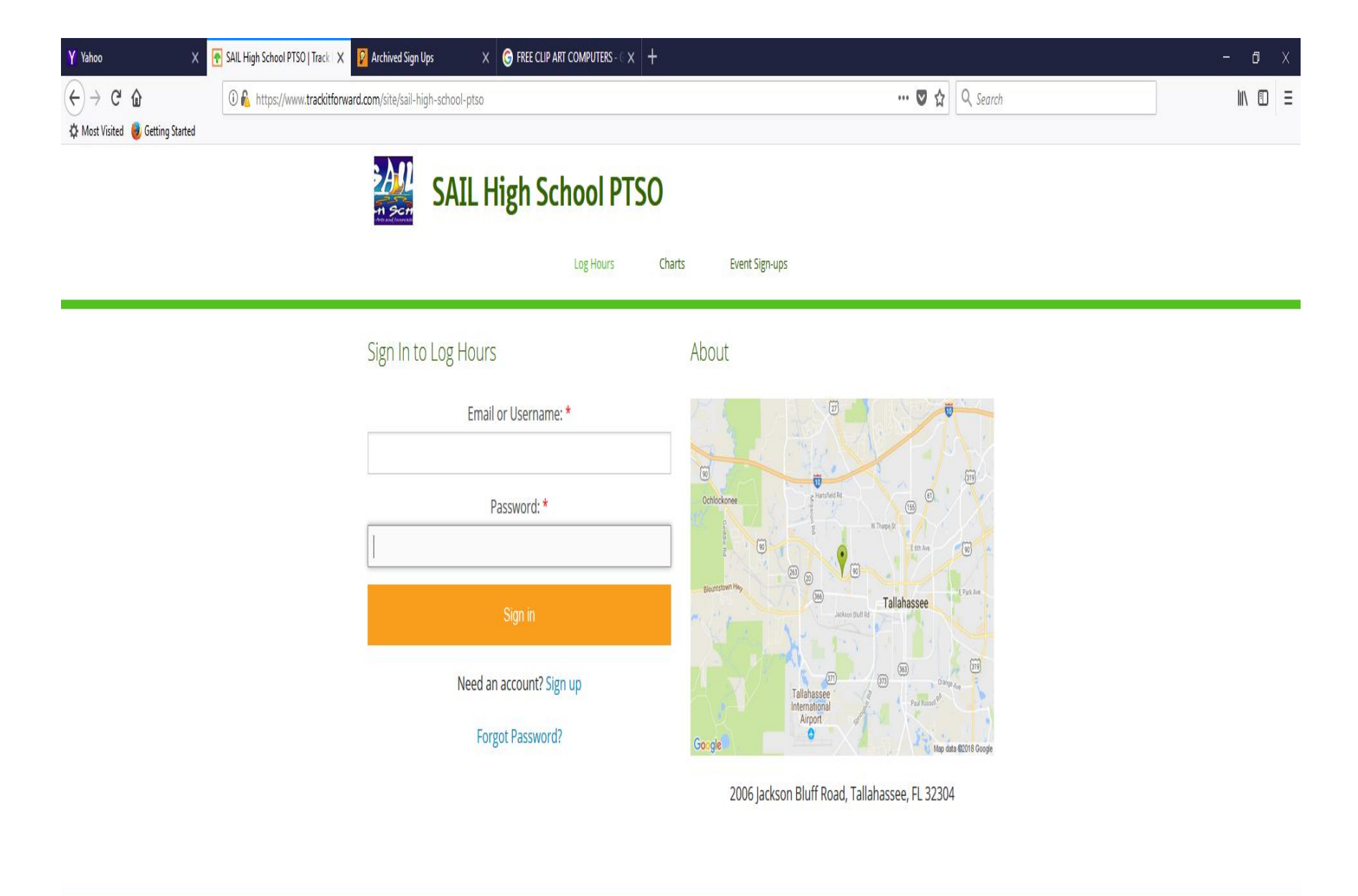

| © 2018 Track it Forward | About   Blog   Success Stories   Resources   Updates   Terms of Service   Support |
|-------------------------|-----------------------------------------------------------------------------------|
|                         |                                                                                   |

1. Enter your email address and password, if you've used the SAIL volunteer program before. Then click on "Sign in".

2. Forgot your password? No problem-just click on "Forgot Password" and it will be sent to your email account.

3. If this is your first time on Track-It-Forward, click on "Sign up". You can create an account (see below) with your name, a password, cell phone number, home phone number, your position (parent/teacher/student) and student name (for parents/family members).

| ← → ℃ ŵ                          | ⑦ € https://www.trackitforward.com/site/sail-high-school-ptso?type=register | 💟 🏠                  | Q, Search III\ □ ≡                    |
|----------------------------------|-----------------------------------------------------------------------------|----------------------|---------------------------------------|
| 🌣 Most Visited 🧕 Getting Started | Register to Log Hours                                                       | About                | · · · · · · · · · · · · · · · · · · · |
|                                  | Create an account to track your volunteer hours.<br>Email: *                | Chicknee Bunned RM   | m                                     |
|                                  | Password: *                                                                 | Buotstamm Hay        | (Proches                              |
|                                  | Confirm password: *                                                         | Tatilahasse B Parkat |                                       |
|                                  | First Name:                                                                 | Coogle               | SC118 Google                          |
|                                  | Last Name:                                                                  |                      |                                       |
|                                  | Cell Number:                                                                |                      |                                       |
|                                  | Home Number:                                                                |                      |                                       |
|                                  | Parent/Teacher/Student:                                                     |                      |                                       |
|                                  | If Parent, Student's name:                                                  |                      |                                       |
|                                  | Sign up                                                                     |                      |                                       |
|                                  | Have an account? Sign in                                                    |                      |                                       |

# You will see a screen like this where you enter any volunteer hours for SAIL:

| Most Visited 🥘 Getting Started | page and a second second second second second second second second second second second second second second se |            |                           |
|--------------------------------|----------------------------------------------------------------------------------------------------|------------|---------------------------|
|                                | Log Hours                                                                                                    | Timesheet  |                           |
|                                | Hours:<br>Select Hour                                                                                           | Date A     | ctivity Hours             |
|                                | Date Volunteered:                                                                                               | 10/15/17 A | Administrative Duties 1.5 |
|                                | Activity:                                                                                                    | 10/10/17 N | Aeeting 1.5               |
|                                | Select Activity ~                                                                                               | 10/08/17 A | Administrative Duties 2   |
|                                |                                                                                                    | 09/15/17 M | Aeeting 1.5               |
|                                |                                                                                                    | 08/17/17 A | Administrative Duties 2   |
|                                | ینے۔<br>Submit Time                                                                                             | 08/10/17 N | Meeting 1.5               |
|                                |                                                                                                    | 05/09/17 N | Aeeting 1.5               |
|                                | About                                                                                                    | 05/08/17 A | Administrative Duties 2.5 |
|                                |                                                                                                    | 02/16/17 N | Aeeting 2                 |
|                                | Ochlockonee                                                                                                    | 02/15/17 A | Administrative Duties 1.5 |
|                                | Bloutstawn Hap 200 200 Tallahassee Park Am                                                                      | 01/10/17 M | Aeeting 1.5               |
|                                |                                                                                                    | 04/00/47   | Administrative Dution     |

#### You can log your volunteer time in 30 minute increments:

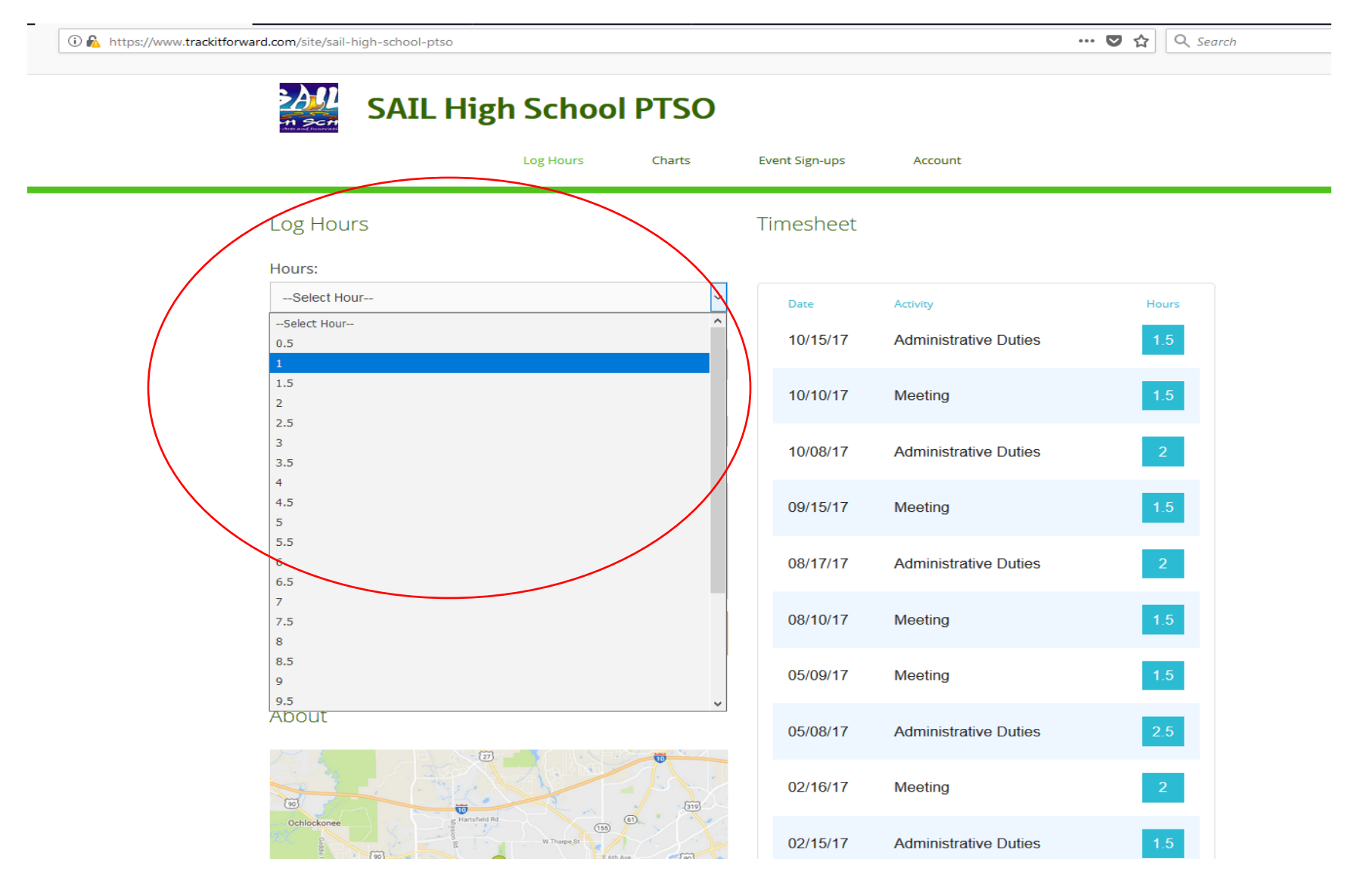

## Then you can log in the date you volunteered using the dropdown menus:

| SALL High School PTSO     Log Hours     Log Hours     Select Hour-     Select Hour-     Toto Volunteered:     Image: Select Hour-     Select Hour-     Select Hour-     Image: Select Hour-     Select Hour-     Select Hour-     Image: Select Hour-     Image: Image: Select Hour-     Image: Image: Select Hour-     Image: Image: Select Hour-     Image: Image: Select Hour-     Image: Image: Select Hour-     Image: Image: Select Hour-     Image: Image: Select Hour-     Image: Image: Select Hour-     I                               | ww.trackitforward.com/site/sail-high-sc | hool-ptso            |                |                       | ••• 🛡 🏠 🔍 Search |
|----------------------------------------------------------------------------------------------------|-----------------------------------------|----------------------|----------------|-----------------------|------------------|
| Log Hours Timesheet     Hours:     Select Hour     Date Volunteered:     Image: Select Hour     Date Volunteered:     Image: Select Hour     Date Volunteered:     Image: Select Hour     Date Volunteered:     Image: Select Hour     Date Volunteered:     Image: Select Hour     Image: Select Hour <th>S/</th> <th>AIL High School PTSO</th> <th>Event Sign-ups</th> <th>Account</th> <th></th> | S/                                      | AIL High School PTSO | Event Sign-ups | Account               |                  |
| Hours:  Select Hour   Date Volunteered:   Jan   9   2018   Mar   Apr   May   Jun   Jun   Jun   Jun   Jun   Oct   Nov   Dec   Submit Time                About                                                                                                    | Log Hours                               |                      | Timesheet      |                       |                  |
| Select Hour Date Activity Hours   Jan 9 2018 10/15/17 Administrative Duties 15   Jan 9 2018 10/10/17 Meeting 15   Mar Apr 10/08/17 Administrative Duties 2   May Jun Jun 09/15/17 Meeting 15   Jun Jun 09/15/17 Meeting 15   08/10/17 Meeting 15   08/10/17 Meeting 15   08/10/17 Meeting 15   05/09/17 Meeting 15   05/09/17 Meeting 15                                                                                                    | Hours:                                  |                      |                |                       |                  |
| Date Volunteered:   Jan   9   2018   Jan   Feb   Mar   Apr   May   Jun   Jul   Aug   Sep   Oct   Nov   Dec   Submit Time     10/15/17   Administrative Duties   15   10/10/17   Meeting   1.5   10/10/17   Meeting   1.5   08/10/17   Meeting   1.5   05/09/17   Meeting   1.5                                                                                                    | Select Hour                             | ~                    | Date           | Activity              | Hours            |
| Jan       10/10/17       Meeting       1.5         Feb       10/08/17       Administrative Duties       2         Mar       10/08/17       Meeting       1.5         Jun       Jul       1.5       1.5         Aug       09/15/17       Meeting       1.5         Oct       08/17/17       Administrative Duties       2         Nov       08/10/17       Meeting       1.5         08/10/17       Meeting       1.5         05/09/17       Meeting       1.5         05/09/17       Meeting       1.5                                                                                                    | Date Volunteered                        |                      | 10/15/17       | Administrative Duties | 1.5              |
| Mar   Apr   Apr   May   Jun   Jul   Aug   Sep   Oct   Nov   Dec   Submit Time   Disconstruct   Os/17/17   Meeting   0s/17/17   Meeting   15   0s/17/17   Meeting   15   0s/17/17   Meeting   15   15   15                                                                                                    | Jan<br>Feb                              | 9 2010 -             | 10/10/17       | Meeting               | 1.5              |
| May   Jun   Jul   Aug   Sep   Oct   Nov   Dec     Submit Time     08/10/17   Meeting   1.5   08/10/17   Meeting     1.5   08/10/17   Meeting     1.5     08/10/17   Meeting     1.5     08/10/17     Meeting     1.5     05/09/17     Meeting     1.5     1.5     1.5     1.5     1.5     1.5     1.5     1.5     1.5     1.5     1.5     1.5     1.5     1.5     1.5     1.5     1.5     1.5     1.5     1.5     1.5     1.5     1.5     1.5     1.5     1.5        1.5                                                                                                    | Mar<br>Apr                              | ×                    | 10/08/17       | Administrative Duties | 2                |
| Sep 08/17/17 Administrative Duties 2   Nov                                                                                                    | May<br>Jun<br>Jul<br>Aug                |                      | 09/15/17       | Meeting               | 1.5              |
| Dec     08/10/17     Meeting     1.5       Submit Time     05/09/17     Meeting     1.5                                                                                                    | Sep<br>Oct<br>Nov                       |                      | 08/17/17       | Administrative Duties | 2                |
| 05/09/17 Meeting 1.5                                                                                                    | Dec                                     | Submit Time          | 08/10/17       | Meeting               | 1.5              |
| About                                                                                                    |                                         |                      | 05/09/17       | Meeting               | 1.5              |
| ADOUL 05/08/17 Administrative Duties 2.5                                                                                                    | About                                   |                      | 05/08/17       | Administrative Duties | 2.5              |
| 02/16/17 Meeting 2                                                                                                    |                                         |                      | 02/16/17       | Meeting               | 2                |
| Ochlockonee W Turpe, R 15 02/15/17 Administrative Duties 1.5                                                                                                    | Ochlockoree                             | restantied Miles     | 02/15/17       | Administrative Duties | 1.5              |

Next, you decide how to describe your volunteer time: meeting, decorating for an event, cooking, etc., using the dropdown menu under "Activity":

| 1 Attps://www.trackitforward.com/site/sail-high-school-ptso                             |                |                       | ••• 🛡 🏠 🔍 Search |
|-----------------------------------------------------------------------------------------|----------------|-----------------------|------------------|
| SAIL High School PTSO                                                                   |                |                       |                  |
| Log Hours Charts                                                                        | Event Sign-ups | Account               |                  |
| Log Hours                                                                               | Timesheet      |                       |                  |
| Hours:                                                                                  |                |                       |                  |
| Select Hour ~                                                                           | Date           | Activity              | Hours            |
| Date Volunteered:                                                                       | 10/15/17       | Administrative Duties | 1.5              |
| Activity:                                                                               | 10/10/17       | Meeting               | 1.5              |
| Select Activity Select Activity                                                         | 10/08/17       | Administrative Duties | 2                |
| Administrative Duties<br>Meeting<br>Orientation                                         | 09/15/17       | Meeting               | 1.5              |
| Teacher/Staff Back-to-School Breakfast<br>Back-to-School Ice Cream Social<br>Open House | 08/17/17       | Administrative Duties | 2                |
| Tuesday Staff Meetings<br>Custodian/Cafeteria Workers Appreciation<br>Fall Festival     | 08/10/17       | Meeting               | 1.5              |
| Senior Fall Picnic<br>Winter Dance                                                      | 05/09/17       | Meeting               | 1.5              |
| Teacher Appreciation Week<br>Last Full School Day Ice Cream Social                      | 05/08/17       | Administrative Duties | 2.5              |
| Other<br>Drama Productions<br>Robotics                                                  | 02/16/17       | Meeting               | 2                |
| Club Activities<br>Maintenance/Beautification of School                                 | 02/15/17       | Administrative Duties | 1.5              |

## Finally, you're ready to save your volunteer hours by clicking on "Submit Time":

| /www.trackitforward.c | om/site/sail-high-school-ptso                                                                                                    | 🖸 🟠 🔍 S |
|-----------------------|----------------------------------------------------------------------------------------------------|---------|
|                       | SAIL High School PTSO                                                                                                    |         |
|                       | Log Hours Charts Event Sign-ups Account                                                                                                    |         |
| L                     | og Hours Timesheet                                                                                                    |         |
| F                     | ours:                                                                                                    |         |
|                       | Select Hour Date Activity                                                                                                    | Hours   |
| C                     | ate Volunteered: 10/15/17 Administrative Duties                                                                                                    | 1.5     |
|                       | Jan v 9 v 2018 v                                                                                                    |         |
| A                     | ctivity: 10/10/17 Meeting                                                                                                    | 1.5     |
|                       | Select Activity 10/08/17 Administrative Duties                                                                                                    | 2       |
|                       | otes:                                                                                                    |         |
|                       | 09/15/17 Meeting                                                                                                    | 1.5     |
|                       | 08/17/17 Administrative Duties                                                                                                    | 2       |
|                       |                                                                                                    |         |
|                       | Submit Time 08/10/17 Meeting                                                                                                    | 1.5     |
|                       | 05/09/17 Meeting                                                                                                    | 1.5     |
| A                     | bout                                                                                                    |         |
| ,                     | 05/08/17 Administrative Duties                                                                                                    | 2.5     |
|                       | 02/16/17 Meeting                                                                                                    | 2_      |
|                       | Cochlockonee                                                                                                    |         |
|                       | 2 without a first and a first and a first a first a fi | 1.5     |

When you return to log future hours, you'll see a timesheet showing a record of all you've done.

Thanks very much for volunteering at SAIL! We couldn't do it without you!!

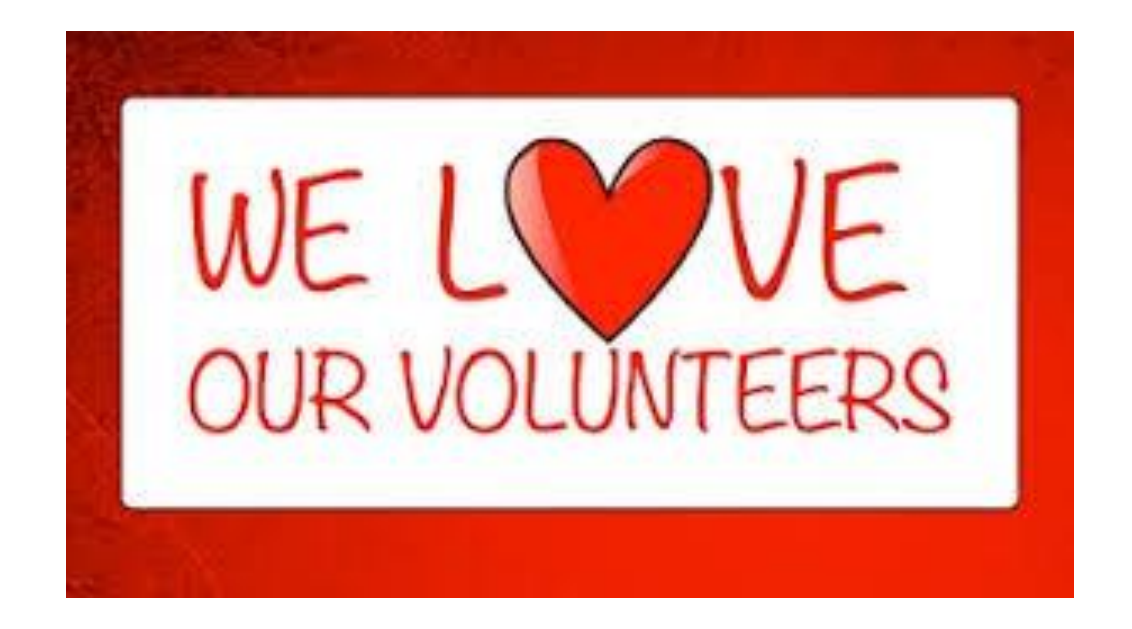